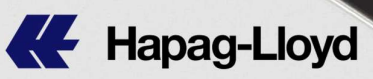

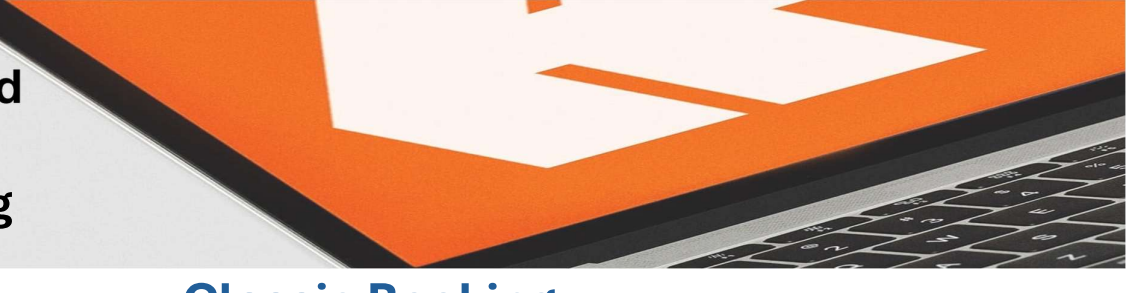

# **Classic Booking**

เข้าสู่เว็ปไซต์ ฮาแพค-ลอยด์ <u>www.hapag-lloyd.com</u> ล็อคอินด้วย user id และ password ของคุณ

Log in to HL website **<u>www.hapag-lloyd.com</u>** with your user id & password.

 1) เลือกเมนูด้านซ้าย Book และเลือก
 Create Booking

 Pls select the left menu Book then click
 Create Booking

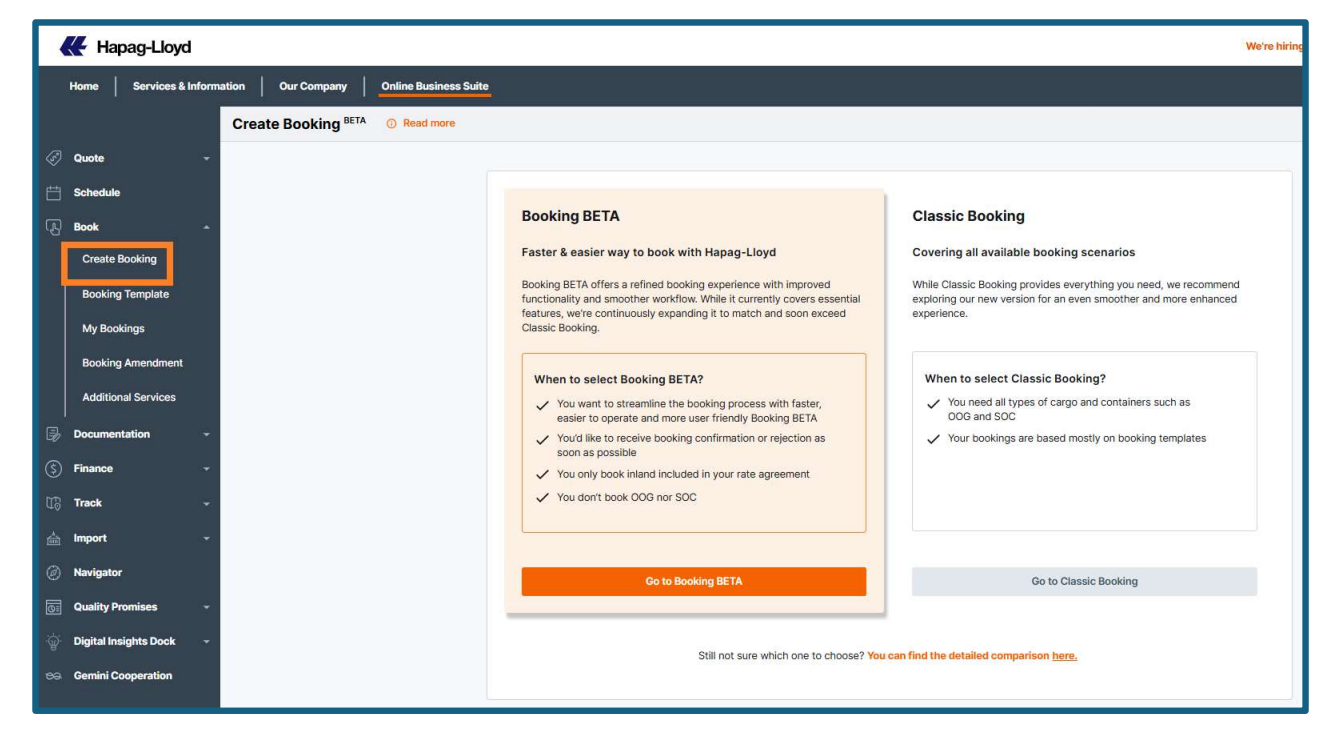

จะเห็นได้ว่า ณ ตอนนี้คุณสามารถเลือกทำการจองได้ทั้งแบบเวอร์ชั่นเก่า (Classic Booking) และแบบเวอร์ชั่นใหม่ (Booking BETA) โดยคุณสามารถดู ข้อจำกัดในการทำของแต่ละแบบ โดยการกดเข้าไปดูรายละเอียดเพิ่มเติมได้ที่

Now you can choose to create a booking in both the old version (Classic Booking) and the new version (Booking BETA). And you can see the limitations of each type by clicking to see more details at

Still not sure which one to choose? You can find the detailed comparison here.

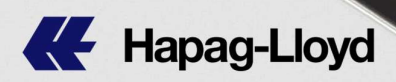

| Product Comparison |                                               |                                         | ×                                                            |
|--------------------|-----------------------------------------------|-----------------------------------------|--------------------------------------------------------------|
| Features           |                                               | Booking BETA                            | Classic Booking                                              |
| Port - Port        |                                               | 0                                       | 0                                                            |
| Inland             | If already included in<br>your rate agreement | Limited Scope 🕢                         | 9                                                            |
| In-Gauge           |                                               | •                                       | 0                                                            |
| Reefer             |                                               | •                                       | 0                                                            |
| Non-operatir       | ng Reefer (NOR)                               | 0                                       | 0                                                            |
| Dangerous G        | oods (DG)                                     | 0                                       | 0                                                            |
| Out-of-Gaug        | e (OOG)                                       | Coming soon                             | 0                                                            |
| Shipper Own        | ed Container (SOC)                            | Coming soon                             | 0                                                            |
| Templates          |                                               | Coming soon                             | 0                                                            |
| Booking List       |                                               | Coming soon                             | 0                                                            |
|                    |                                               | Missing features in I under development | Booking BETA are being currently<br>and will be coming soon! |

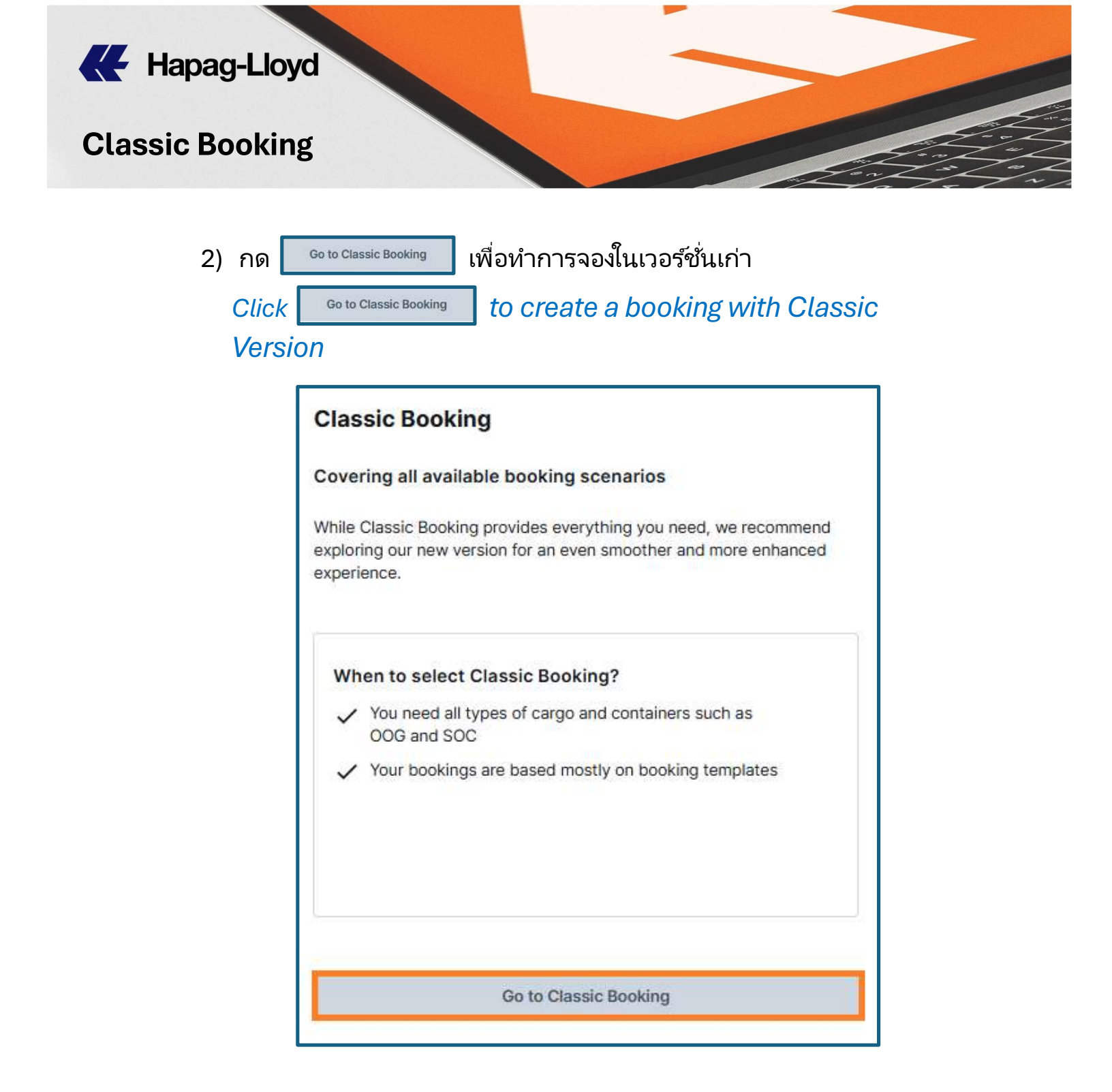

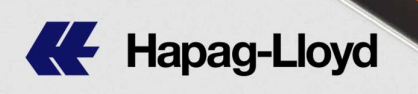

หน้าแรกจะแสดงรายละเอียดบริษัทของคุณ คุณสามารถระบุหมายเลขอ้างอิง (เช่น หมายเลขคำสั่งซื้อ/หมายเลขใบแจ้งหนี้) ได้ที่หมายเลขอ้างอิงลูกค้า หรือ จะไม่ใส่อะไรก็ได้

The home page will display your company details. You can specify the reference number (e.g. Order no./Invoice no./Purchase no.) at Customer Reference. Or leave it blank.

| ntact &<br>ference                                | Contract & Routing &<br>Quotation Schedule    | Cargo & Customs<br>Equipment Remarks | & Review & Booking<br>Complete Received                                                               | Next |
|---------------------------------------------------|-----------------------------------------------|--------------------------------------|----------------------------------------------------------------------------------------------------|------|
| Customer                                          | ABC Co. Ltd.                                  |                                      | Your contact                                                                                          | (    |
|                                                   | 123 Bangkok                                   |                                      | Your contact data is prefilled with the information you already provided during the web registration. |      |
|                                                   | Thailand 13245                                |                                      |                                                                                                    |      |
|                                                   | mananu 12343                                  |                                      |                                                                                                    |      |
|                                                   |                                               |                                      |                                                                                                    |      |
|                                                   |                                               | Order no./In                         | voice no.                                                                                             |      |
| ustomer                                           |                                               |                                      |                                                                                                    |      |
| eference                                          |                                               |                                      |                                                                                                    |      |
| eference<br>contact*                              | Sivabhorn                                     |                                      |                                                                                                    |      |
| eference<br>contact*<br>hone                      | Sivabhorn<br>02-6854200                       |                                      |                                                                                                    |      |
| eference<br>contact*<br>hone<br>lotification E-ma | Sivabhorn<br>02-6854200<br>all* abc@gmail.com |                                      |                                                                                                    |      |

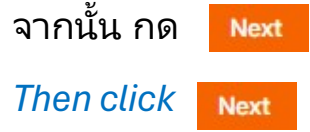

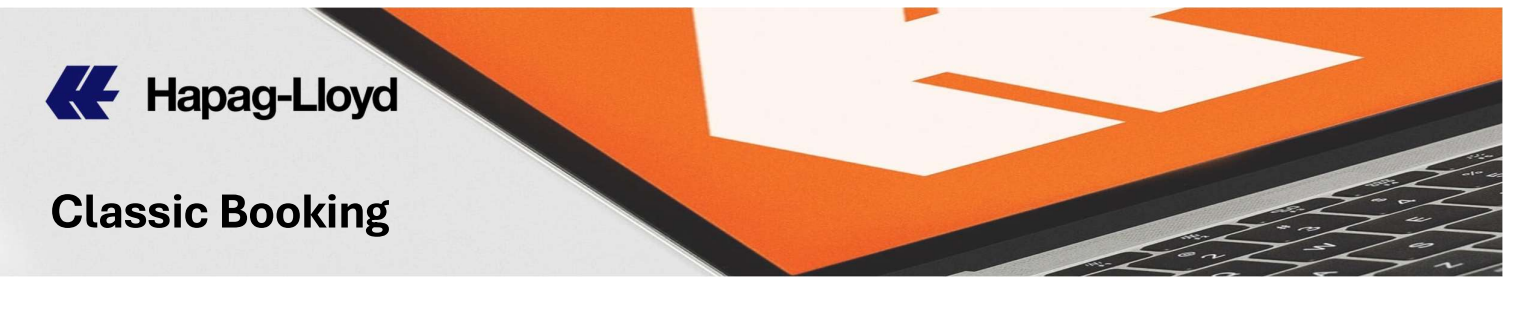

3) ระบุ Quotation Number หรือ Contract Number จากนั้นกด Enter Quotation Number or Contract Number then click

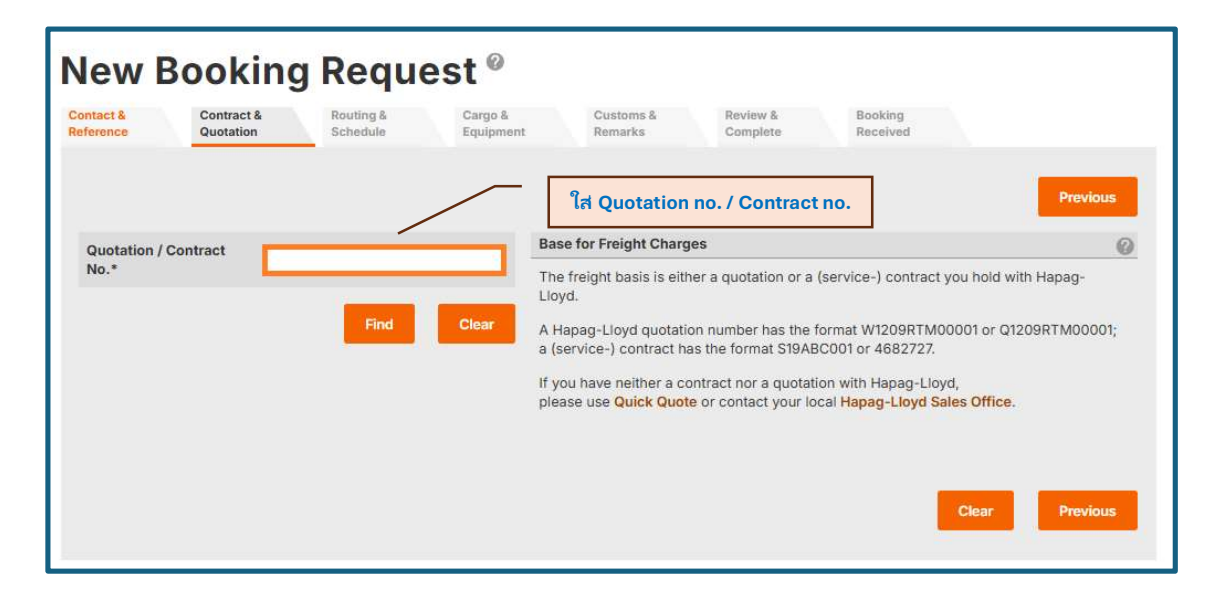

\*\* หากใน Contract rate นั้นๆ มีหลาย Name Account กรุณาระบุ Routing Party (MR) ที่ต้องการใช้กับบุ๊คกิ้งนี้

If there are many Name Account in your Service Contract, please identify Routing Party (MR) to use for this booking.

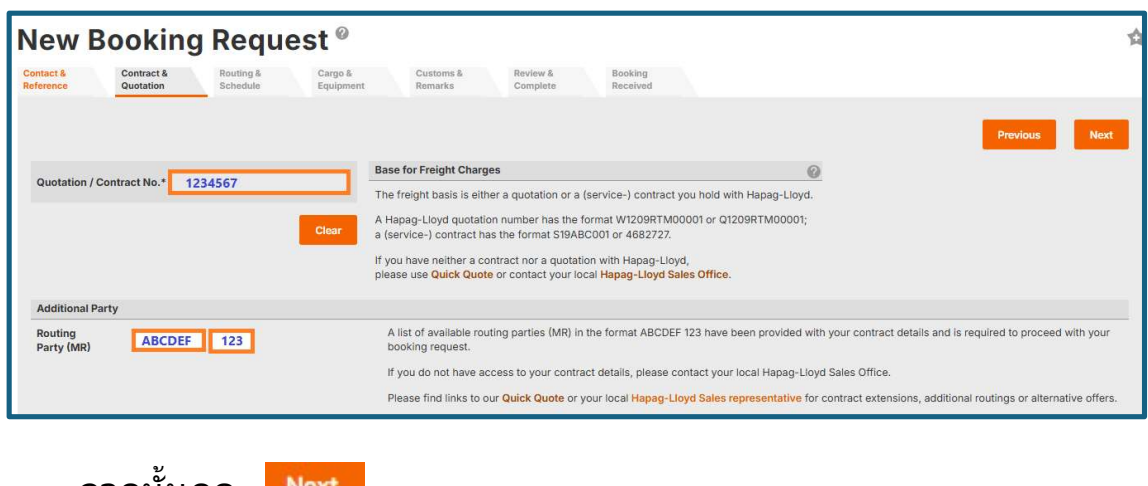

| จากนั้นกด  | Next |
|------------|------|
| Then click | Next |

Find

Find

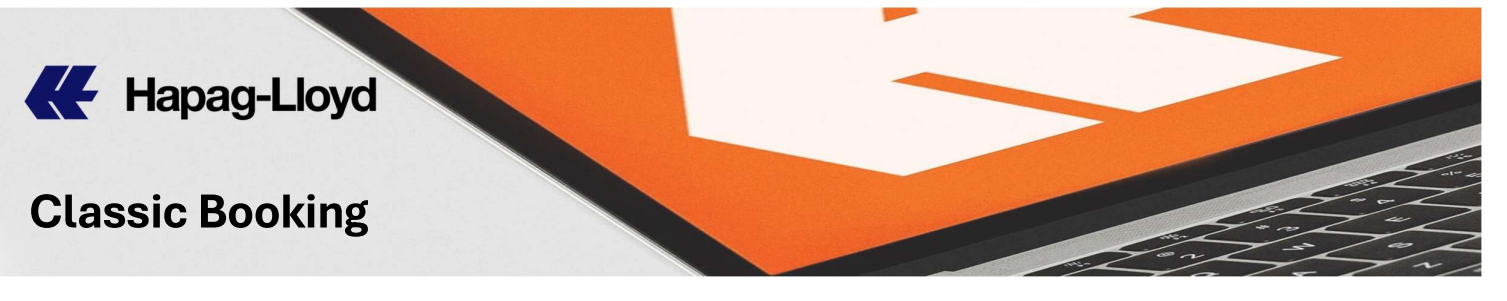

4) ระบุสถานที่ต้นทาง และปลายทาง จากนั้น กด Look-up Schedule

Enter Start Location & End Location, then click Look-up Schedule

|  |  | - |  |
|--|--|---|--|

| Start Location* | tNkr<br>LAT KRABANG (THLKR)<br>TH 10520 | Ÿ    | 2024-09-06 🖻<br>(e.g. 2013-09-23) | <ul> <li>Received at your door (CH</li> <li>Received at container term</li> </ul> | )<br>ninal (MH) | สามารถปรับ statusได้ |
|-----------------|-----------------------------------------|------|-----------------------------------|-----------------------------------------------------------------------------------|-----------------|----------------------|
| End Location*   | hamburg                                 | ×    | <b>1</b>                          | O Delivered at your door (C                                                       | н) /_           | ตาม Contract ของคุณ  |
|                 | HAMBURG (DEHAM)<br>DE 20095             | \$ ^ | (e.g. 2013-09-23)                 | Delivered at container ter                                                        | minal (MH)      |                      |
|                 | HAMBURG-HARBURG (DEHBU)<br>DE 21073     | _    |                                   |                                                                                   |                 |                      |
|                 | HAMBURG, AR (USZDT)<br>US 71646         | _    |                                   |                                                                                   |                 |                      |
|                 | HAMBURG, IA (USHBQ)<br>US 51640         | _    |                                   |                                                                                   |                 |                      |
|                 | HAMBURG, MI (USHXV)<br>US 48139         | _    |                                   | Look-up Schedule                                                                  | Clear           |                      |
|                 | HAMBURG, NJ (USHAM)<br>US 07419         |      |                                   |                                                                                   |                 |                      |
|                 | HAMBURG, NY (USHG7)<br>US 14075         |      |                                   |                                                                                   |                 |                      |
|                 |                                         |      |                                   |                                                                                   |                 |                      |

้คุณสามารถเลือกตารางเรือที่คุณต้องการ และสามารถเช็ครายละเอียด เส้นทางการเดินเรือ เพื่อให้ตรงกับ Quotation หรือ Contract ของคุณ โดย การเลือกตารางเรือที่ต้องการและกด Routing Details

You can choose your preferred schedule and can check Routing details to match with your Quotation or Contract by selecting the desired schedule and click Routing Details

|   |                                |                                 |                                                                    |                            | V                   |
|---|--------------------------------|---------------------------------|--------------------------------------------------------------------|----------------------------|---------------------|
|   | Start Location                 | Port of Loading                 | Transshipments Vessels / Services                                  | Port of Discharge          | Transit Time (days) |
| 0 | LAT KRABANG   TH<br>2025-02-16 | LAEM CHABANG   TH<br>2025-02-19 | 1 BSG BIMINI / 508S / TSX<br>GUDRUN MAERSK / 507W / NE2            | HAMBURG   DE<br>2025-03-27 | 39                  |
| 0 | LAT KRABANG   TH<br>2025-02-04 | LAEM CHABANG   TH<br>2025-02-09 | 1 COSTA RICA EXPRESS / 506S / TSS<br>GUDRUN MAERSK / 507W / NE2    | HAMBURG   DE<br>2025-03-27 | 51                  |
| • | LAT KRABANG   TH<br>2025-02-11 | LAEM CHABANG   TH<br>2025-02-16 | 1 MARIA H / 507S / TSS<br>GUDRUN MAERSK / 507W / NE2               | HAMBURG   DE<br>2025-03-27 | 44                  |
| 0 | LAT KRABANG   TH<br>2025-02-18 | LAEM CHABANG   TH<br>2025-02-23 | 1 COSTA RICA EXPRESS / 508S / TSS<br>MAJESTIC MAERSK / 508W / NE2  | HAMBURG   DE<br>2025-04-03 | 44                  |
| 0 | LAT KRABANG   TH<br>2025-02-04 | LAEM CHABANG   TH<br>2025-02-09 | 1 COSTA RICA EXPRESS / 506S / TSS<br>MARSEILLE MAERSK / 507W / NE4 | HAMBURG   DE<br>2025-04-01 | 56                  |
| 0 | LAT KRABANG   TH<br>2025-02-11 | LAEM CHABANG   TH<br>2025-02-16 | 1 MARIA H / 507S / TSS<br>MARSEILLE MAERSK / 507W / NE4            | HAMBURG   DE<br>2025-04-01 | 49                  |
| 0 | LAT KRABANG   TH<br>2025-02-18 | LAEM CHABANG   TH<br>2025-02-23 | 1 COSTA RICA EXPRESS / 508S / TSS<br>CAP SAN JUAN / 508W / NE4     | HAMBURG   DE<br>2025-04-08 | 49                  |
| 0 | LAT KRABANG   TH<br>2025-01-25 | LAEM CHABANG   TH<br>2025-01-29 | 1 ONE MINATO / 025E / EC5<br>ONE HONG KONG / 084W / FP1            | HAMBURG   DE<br>2025-03-13 | 47                  |

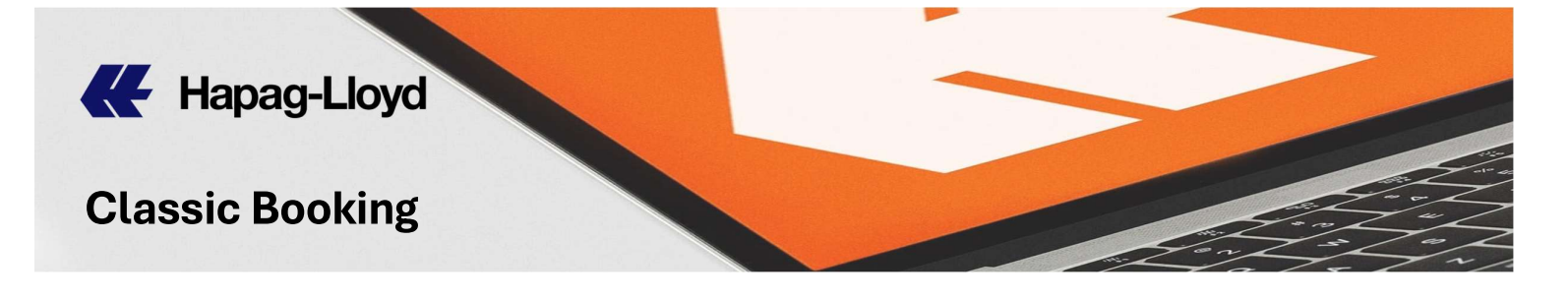

 5) เลือกตารางเรือที่ต้องการ แล้วกด
 Select for Booking

 Please select schedule by clicking
 Select for Booking

|                   |                |                     |                                     |        | 0       |
|-------------------|----------------|---------------------|-------------------------------------|--------|---------|
| Location          | Arrival        | Departure           | Vessel / Mode of transport          | Voyage | Service |
| O LAT KRABANG     |                | 2025-02-11          | Truck                               |        |         |
| C LAEM CHABANG    | 2025-02-12     | 2025-02-16          | MARIA H                             | 507S   | TSS     |
| O TANJUNG PELEPAS | 2025-02-19     | 2025-02-24          | GUDRUN MAERSK                       | 507W   | NE2     |
|                   | 2025-03-27     |                     |                                     |        |         |
|                   |                |                     |                                     |        |         |
| Vessel Details    | Vessel Tracing | Closings and Termin | nal Details                         |        |         |
| Vessel Details    | Vessel Tracing | Closings and Termin | ect to change without prior notice. |        |         |

ระบบจะโชว์รายละเอียดที่คุณเลือก เพื่อตรวจสอบอีกครั้ง จากนั้นกด Next

The system will display the details you selected to check again,

| then cli | ick | Next |
|----------|-----|------|
| 00000    | UN  |      |

| Location     Arrival     Departure     Vessel /<br>Mode of<br>Transport     Voyage No.     Service       LAT<br>KRABANO     2025-02-11     Truck     Truck     Image: Chabano of Chabano of Chabano o |                                                                            |      |
|----------------------------------------------------------------------------------------------------|----------------------------------------------------------------------------|------|
| LAT 2025-02-11 Truck<br>KRABANG 2025-02-12 2025-02-16 MARIA H 507S<br>CHABANG 2025-02-19 2025-02-24 GUDRUN 507W<br>MAERSK                                                                                                    | ocation Arrival Departure Vessel / Voyage No. Serv<br>Mode of<br>Transport | vice |
| LAEM 2025-02-12 2025-02-16 MARIA H 507S<br>CHABANG 2025-02-19 2025-02-24 GUDRUN 507W<br>PELEPAS MAERSK                                                                                                    | AT 2025-02-11 Truck<br>RABANG                                              |      |
| TANJUNG 2025-02-19 2025-02-24 GUDRUN 507W<br>PELEPAS MAERSK                                                                                                    | AEM 2025-02-12 2025-02-16 MARIA H 507S<br>HABANG                           |      |
|                                                                                                    | ANJUNG 2025-02-19 2025-02-24 GUDRUN 507W<br>ELEPAS MAERSK                  |      |
| HAMBURG 2025-03-27                                                                                                    | AMBURG 2025-03-27                                                          |      |
|                                                                                                    |                                                                            |      |

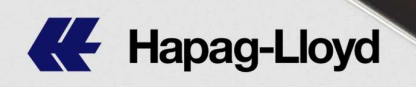

6) ระบุจำนวนตู้ และไซส์ตู้ที่ต้องการ

Please enter quantity of container and Container Type by selecting from the pointing down.

|             | Booking Requ                                                                                | iest <sup>@</sup>                                              |                                                                                                    |   |
|-------------|---------------------------------------------------------------------------------------------|----------------------------------------------------------------|----------------------------------------------------------------------------------------------------|---|
|             | Contact & Contract &<br>Reference Quotation                                                 | Routing &         Cargo &           Schedule         Equipment | Customs & Review & Booking<br>Remarks Complete Received                                                                                                    |   |
|             |                                                                                             | ระบุไข                                                         | ชส์ตู้                                                                                                    |   |
| ຮະນວ່ານວນຕ້ | Container Type                                                                              | 0                                                              | Equipment owned by                                                                                                    | 0 |
|             | container type and up to 250 Cont<br>applicable for all containers.<br>Qty* Container Type* | ainers if the same cargo details are                           | <ul> <li>Hapag-Lloyd Container</li> <li>Shipper's own Container</li> <li>22GP  20' GENERAL PURPOSE CONTAINER<br/>22PC  20' FLAT (COLLAPSTBLE)<br/>22RT  20' REEFER CONTAINER<br/>22TT  20' REEFER CONTAINER<br/>22TT  20' TANK CONTAINER (DG)<br/>22UP  20' HARDTOP CONTAINER<br/>22UP  20' OPEN TOP CONTAINER<br/>22UP  20' OPEN TOP CONTAINER<br/>22UT  20' TANK CONTAINER<br/>25UT  20' TANK CONTAINER<br/>25UT  20' TANK CONTAINER<br/>25UT  20' TANK CONTAINER<br/>25UT  20' TANK CONTAINER<br/>25UT  20' TANK CONTAINER<br/>25UT  20' TANK CONTAINER<br/>25UT  20' TANK CONTAINER<br/>(GASES)</li> </ul> |   |

\*\*หากไซส์ตู้ที่ต้องการมีมากกว่า 1 ไซส์ คุณสามารถเลือกไซส์ตู้ได้ถึง 4 ไซส์ และสามารถระบุจำนวนตู้ของแต่ละไซส์ได้ไม่เกิน 10 ตู้ แต่หากมีไซส์เดียว ลูกค้าสามารถระบุจำนวนตู้ได้ถึง 250 ตู้\*\*

| Container Type                                                                                                    | 6                                                                          |
|----------------------------------------------------------------------------------------------------|----------------------------------------------------------------------------|
| Select up to 4 different container types<br>container type and up to 250 Containe<br>applicable for all containers. | s and up to 10 containers. Or select 1<br>rs if the same cargo details are |
|                                                                                                    |                                                                            |
| Equipment owned by                                                                                                  | 0                                                                          |
| Equipment owned by<br>Indicate if the cargo is transported with Hapag-Lloyd or                                      | shipper's own equipment.                                                   |

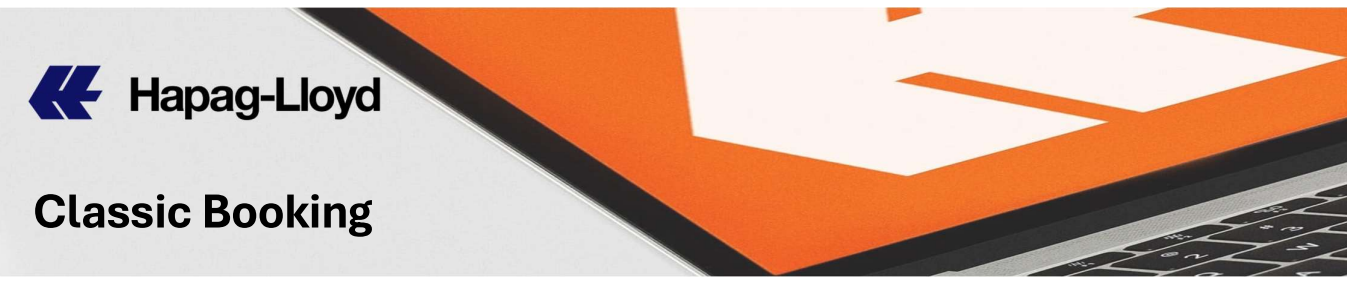

 ระบุสินค้าและพิกัดสินค้า พร้อมทั้งวันที่ต้องการรับตู้เปล่าโดยกดเลือก วันที่จากปฏิทิน

Specify the product name and HS code along with the pick-up date by pressing to select the calendar date.

| Cargo                                                                                                    | 0      | Empty Container from Depot ระบุวันที่รับตู้ 📀                                                                                    |
|----------------------------------------------------------------------------------------------------|--------|----------------------------------------------------------------------------------------------------|
| Please make sure the commodity is covered by your Quotation or<br>Contract. If your booking includes commodities other than the quoted<br>ones, different rates may apply - please contact your local Hapag-Lloyd Sales<br>Office. |        | Release *                                                                                                    |
| If your containers will contain different cargoes you can specify the                                                                                                    |        | The depot information will be provided with the final booking confirmation.                                                      |
| individual descriptions below, after clicking on "Assign Details".                                                                                                    |        | Please note the free time regulations for empty equipment release in our <b>Detention &amp; Demurrage Tariff</b><br>Information. |
| Description                                                                                                    |        | ระบุชื่อสินค้า                                                                                                    |
| HS Code                                                                                                    |        | ระบุพิภัดสินค้า                                                                                                    |
| Please assign the relevant details to your requested containers, e.g. weight and carg                                                                                                    | jo per | container. Then you can adjust e.g. the individual positioning dates, if needed.                                                 |
|                                                                                                    |        |                                                                                                    |
|                                                                                                    |        | Assign Details                                                                                                    |

จากนั้นกด Assign Details เพื่อใส่รายละเอียดเพิ่มเติม Then please click Assign Details to assign more details

8) ระบุน้ำหนักสินค้า และหน่วยของน้ำหนัก

Please enter cargo weight and select unit by clicking from the pointing down

| Container 1             |                                  |                                 |                         |                             | ระบุน้ำหนักสินค้า |               |
|-------------------------|----------------------------------|---------------------------------|-------------------------|-----------------------------|-------------------|---------------|
| Container Type          | Cargo Description*               | HS Code                         | Cargo Weight *          | Unit * DG Det               | ils               | •             |
|                         |                                  |                                 | ۹                       | v २                         |                   |               |
|                         |                                  |                                 | 9                       | R                           |                   |               |
|                         |                                  |                                 | ۹                       | kg R                        |                   |               |
|                         |                                  |                                 |                         | IDS                         |                   |               |
|                         |                                  |                                 | Note: Below act         | ions do NOT copy DG deta    | ils!              |               |
|                         |                                  | Copy Cor                        | ntainer with Cargo Copy | This Cargo to all Container |                   |               |
|                         |                                  |                                 | Out-Of-Gauge C          | hange Type Remove           |                   |               |
|                         |                                  |                                 |                         |                             |                   |               |
|                         |                                  |                                 |                         |                             |                   |               |
|                         |                                  | F                               |                         | V Add Contain               | er                |               |
| Please note that additi | onal charges may apply for extra | stuffing time (e.g. Positioning | Origin Charge).         |                             |                   |               |
|                         |                                  |                                 |                         |                             | Clear             | Previous Next |

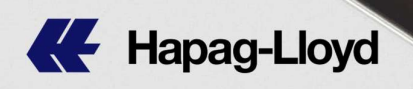

#### ตู้เย็น *(*Reefer Container)

หากตู้สินค้าเป็นตู้ที่มีการทำอุณหภูมิ คุณจำเป็นต้องระบุรายละเอียดใน การเซ็ทอุณหภูมิ และรายละเอียดอื่นๆ (ถ้ามี)

If the container is a temperature controlled container, you need to specify details for setting the temperature and other details (if

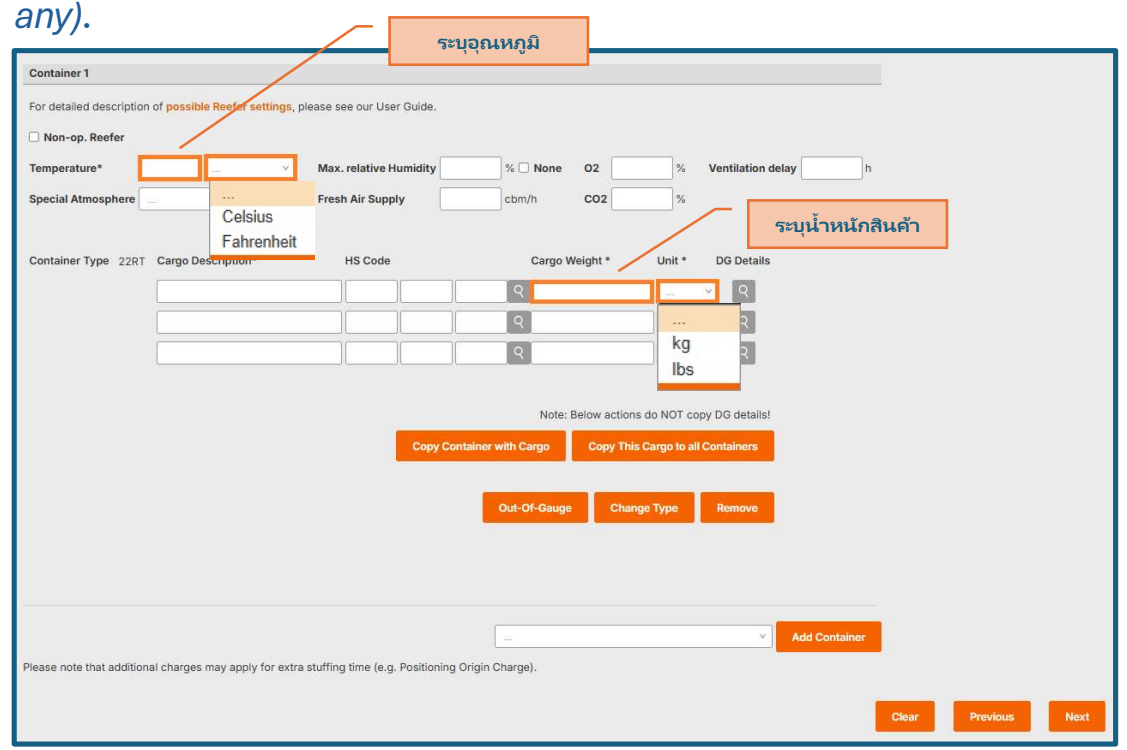

\*\*สำหรับตู้เย็น **โดยปกติเราจะ<u>ไม่ได้เซ็ท pre-cool</u> ให้ หากคุณ** ต้องการเซ็ท pre-cool กรุณาระบุ **"pre-cool"** ที่ช่อง Remarks ในหน้า ถัดไป

\*\*\*For Reefer Container, normally <u>we do not set pre-cool</u>. If you would like to set **pre-cool**, please specify **"pre-cool"** in the Remarks box on the next page.\*\*

| Pre-cool                                                                                                    | Please enter here any remar<br>You can also specify Shippe | ks you wish our Customer Service to take into acco<br>r and Consignee addresses here. | oun |
|----------------------------------------------------------------------------------------------------|------------------------------------------------------------|---------------------------------------------------------------------------------------|-----|
| a construction of the second second se | Pre-cool                                                   |                                                                                       |     |

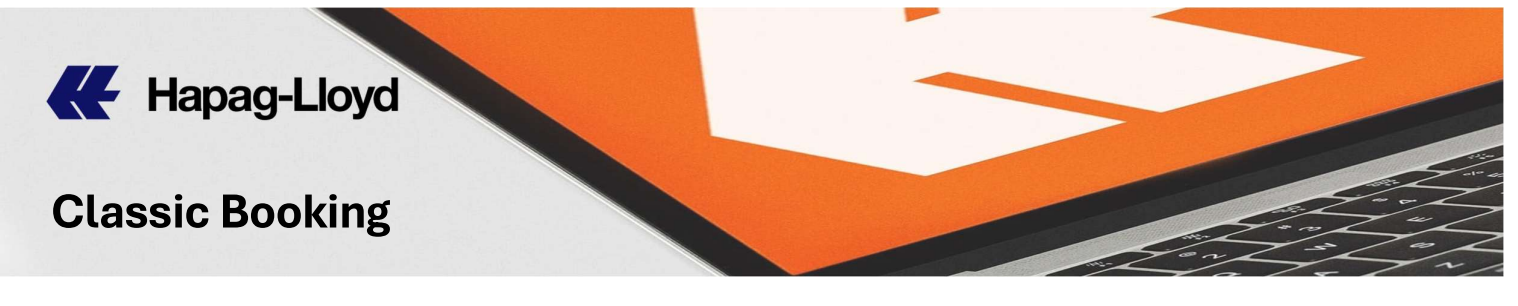

### สินค้าเกินขนาดตู้ *(*OOG Cargo)

หากสินค้ามีขนาดใหญ่กว่าตู้ คุณจำเป็นต้องระบุรายละเอียดของสินค้า

โดยกด out-of-Gauge If your cargo is Out of Guage, you need to specify details of cargo by clicking out-of-Gauge

| aupment and cargo                      |                                  |                                                                                                    |  |
|----------------------------------------|----------------------------------|----------------------------------------------------------------------------------------------------|--|
| ease provide the inform                | ation for cargo and equipment.   |                                                                                                    |  |
| possible, please also pr<br>gulations. | ovide the Harmonized System C    | ode (HS Code) for your cargo as this simplifies the subsequent documentation process. HS Code are mandatory for US business due to filing |  |
| ositioning dates/times re              | main subject to haulage / equipr | ment availability, a booking confirmation will be issued to affirm your request has been successful.                                      |  |
|                                        |                                  |                                                                                                    |  |
|                                        |                                  | ระบุความยาว ความกว้าง ความสูง ของสินค้า                                                                                                   |  |
| Container 1                            |                                  |                                                                                                    |  |
| DOG Length                             | Width                            |                                                                                                    |  |
|                                        |                                  | ระบบ้ำหนักสินด้า                                                                                                    |  |
| Container Tune 2011T                   | Corres Description t             | US Cada Carea Weight # Unit # DC Datalla                                                                                                  |  |
| Sontainer Type 2201                    | Cargo Description                |                                                                                                    |  |
|                                        |                                  |                                                                                                    |  |
|                                        |                                  | QQ                                                                                                    |  |
|                                        |                                  | Q lbc Q                                                                                                    |  |
|                                        |                                  | 103                                                                                                    |  |
|                                        |                                  | Note: Below actions do NOT copy DG details!                                                                                               |  |
|                                        |                                  | Conv. Container with Come                                                                                                    |  |
|                                        |                                  | Copy container will cargo Copy This cargo to an containers                                                                                |  |
| _                                      |                                  |                                                                                                    |  |
| Remo                                   | ove Out-Of-Gauge                 | Confirm Cancel Remove                                                                                                    |  |
|                                        |                                  |                                                                                                    |  |
|                                        |                                  |                                                                                                    |  |
|                                        |                                  |                                                                                                    |  |
|                                        |                                  |                                                                                                    |  |
|                                        |                                  | Add Container                                                                                                    |  |
| ease note that additiona               | I charges may apply for extra st | uffing time (e.g. Positioning Origin Charge).                                                                                             |  |
|                                        |                                  |                                                                                                    |  |

หลังจากใส่ข้อมูลเรียบร้อย กด Next

Then please click Next

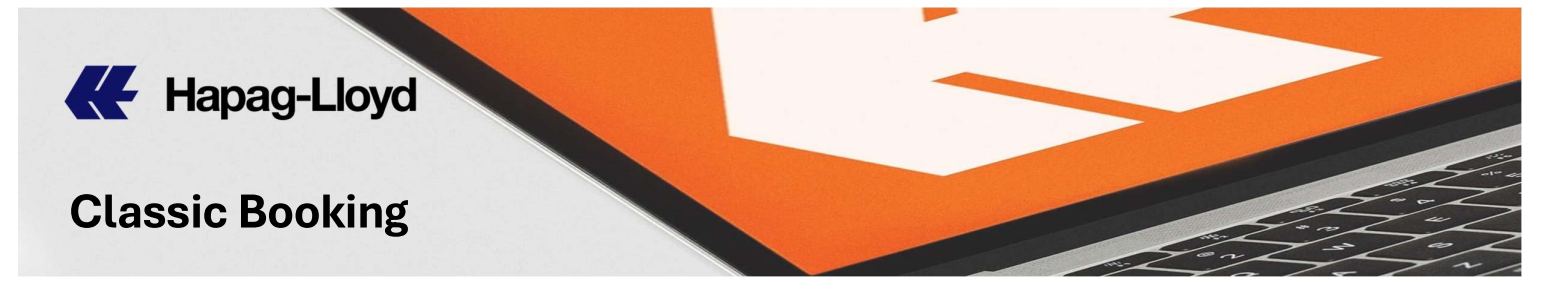

สินค้าอันตราย *(*DG Cargo*)* 

กรณีที่เป็นสินค้าอันตราย กรุณาระบุรายละเอียดของสินค้า โดยกด <table-cell>

If your cargo is Dangerous cargo, please specify Details of cargo by clicking

| ronnannor r                                                                                                    |                    |           |             |      |            |            | ระบุน้ำหนักสิน |
|----------------------------------------------------------------------------------------------------|--------------------|-----------|-------------|------|------------|------------|----------------|
| Container Type 22GP                                                                                                    | Cargo Description* | HS Code   |             | Carg | o Weight * | Unit *     | DG Details     |
|                                                                                                    |                    |           |             | 9    |            | 122        | v Q -          |
|                                                                                                    |                    |           | 1           | ٩    |            |            | 9              |
|                                                                                                    |                    |           |             | Q    |            | lbs        | Q              |
|                                                                                                    |                    |           |             |      |            |            |                |
|                                                                                                    |                    |           |             |      | กดเพื่อใส  | ่รายละเอีย | ด              |
|                                                                                                    |                    |           |             |      | สินค้า     | เอ้นตราย   |                |
|                                                                                                    | 24410              |           |             |      |            |            |                |
| <b>DG</b> Detail                                                                                                    | S®                 |           |             |      |            |            |                |
| Basic Data                                                                                                    |                    |           |             |      |            |            |                |
|                                                                                                    |                    |           |             |      |            |            |                |
| UN Number (Only digits                                                                                                    | allowed) *         |           |             |      |            |            |                |
| UN Number (Only digits                                                                                                    | allowed) *         |           |             |      |            |            |                |
| UN Number (Only digits<br>IMDG Class *<br>1 <sup>st</sup> Subsidiary Hazard                                                                                                    | allowed) *         |           | v           |      |            |            |                |
| UN Number (Only digits<br>IMDG Class *<br>1 <sup>st</sup> Subsidiary Hazard<br>2 <sup>nd</sup> Subsidiary Hazard                                                                                                    | allowed) *         |           | v<br>v      |      |            |            |                |
| UN Number (Only digits<br>IMDG Class *<br>1 <sup>st</sup> Subsidiary Hazard<br>2 <sup>nd</sup> Subsidiary Hazard<br>Packing Group *                                                                                                  | allowed) *         | v         | *<br>*<br>* |      |            |            |                |
| UN Number (Only digits<br>IMDG Class *<br>1 <sup>st</sup> Subsidiary Hazard<br>2 <sup>nd</sup> Subsidiary Hazard<br>Packing Group *<br>Proper Shipping Name *                                                                        | allowed) •         | v         | v<br>v      |      |            |            |                |
| UN Number (Only digits<br>IMDG Class *<br>1 <sup>st</sup> Subsidiary Hazard<br>2 <sup>nd</sup> Subsidiary Hazard<br>Packing Group *<br>Proper Shipping Name *<br>Technical Name                                                      | allowed) *         | v         | *<br>*<br>* |      |            |            |                |
| UN Number (Only digits<br>IMDG Class *<br>1 <sup>st</sup> Subsidiary Hazard<br>2 <sup>nd</sup> Subsidiary Hazard<br>Packing Group *<br>Proper Shipping Name *<br>Technical Name                                                      | allowed) *         | v.        | *<br>*      |      |            |            |                |
| UN Number (Only digits<br>IMDG Class *<br>1 <sup>st</sup> Subsidiary Hazard<br>2 <sup>nd</sup> Subsidiary Hazard<br>Packing Group *<br>Proper Shipping Name *<br>Technical Name<br>Net Weight *                                      | allowed) *         | ∨<br>kg v | v<br>v<br>v |      |            |            |                |
| UN Number (Only digits<br>IMDG Class *<br>1 <sup>st</sup> Subsidiary Hazard<br>2 <sup>nd</sup> Subsidiary Hazard<br>Packing Group *<br>Proper Shipping Name *<br>Technical Name<br>Net Weight *<br>Aggregation State *               | allowed) *         | kg Y      | *<br>*      |      |            |            |                |
| UN Number (Only digits<br>IMDG Class *<br>I <sup>st</sup> Subsidiary Hazard<br>2 <sup>nd</sup> Subsidiary Hazard<br>Packing Group *<br>Proper Shipping Name *<br>Technical Name<br>Net Weight *<br>Aggregation State *<br>Flashpoint | allowed) •         | ✓ kg ✓ ≤  | ×<br>×      |      |            |            |                |

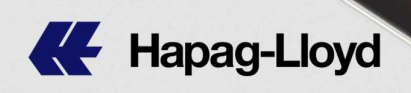

| Packing                        |           |                                                      |           | 0             |
|--------------------------------|-----------|------------------------------------------------------|-----------|---------------|
| Outer Packing Quantity *       | UN Code * | ۲. IMO                                               | ×         |               |
| Outer Packing Description *    | _         |                                                      |           |               |
| Inner Packing Quantity         | UN Code   | IMO Metorial                                         |           |               |
|                                |           |                                                      |           |               |
| Inner Packing Description      |           |                                                      |           |               |
|                                |           |                                                      |           |               |
| Emergency Contacts *           |           |                                                      |           | 0             |
| Scope                          |           |                                                      |           |               |
| 24UB Gonoral 24HB Emorranger   | Destant   |                                                      |           |               |
| 24Hkjoeneral 24Hk Enlergency s | Contact   |                                                      |           |               |
| Name                           |           | Phone Number (country code, area code, local number) | Reference | Secondary No. |
|                                |           |                                                      |           |               |
|                                |           |                                                      |           |               |
| Scone                          |           |                                                      |           |               |
| Scope                          |           |                                                      |           |               |
|                                | × .       |                                                      |           |               |
| Name                           |           | Phone Number (country code, area code, local number) | Reference | Secondary No. |
|                                |           |                                                      |           |               |
|                                |           |                                                      |           |               |
| Carrie                         |           |                                                      |           |               |
| Scope                          |           |                                                      |           |               |
|                                | v         |                                                      |           |               |
| Name                           |           | Phone Number (country code, area code, local number) | Reference | Secondary No. |
|                                |           |                                                      |           | 0             |
|                                |           |                                                      |           |               |

| General Comments            |             | 0       |
|-----------------------------|-------------|---------|
|                             |             |         |
|                             |             |         |
|                             |             |         |
|                             | Sure Count  | Demons  |
|                             | Save Cancer | Reliove |
| _                           |             |         |
| หลังจากใส่ข้อมลเรียบร้อย กด | Save        |         |

Then please click Save

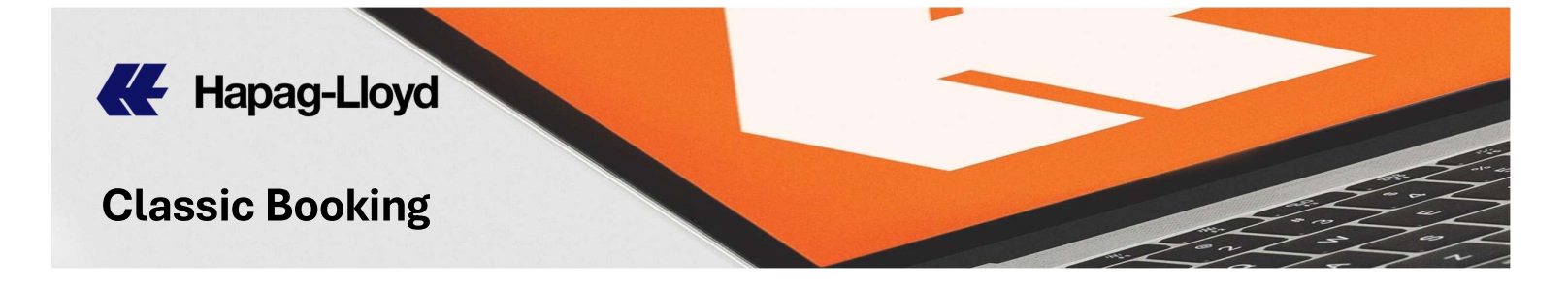

9) ระบุจำนวนหมายเลขใบตราส่งสินค้าที่ต้องการ Please enter the Bill of Lading numbers that you need

| lill of Lading Numbers                                                                               |                      | ไม่ต้องการเ     | หมายเลข <b>B/L</b> |                                    |
|----------------------------------------------------------------------------------------------------|----------------------|-----------------|--------------------|------------------------------------|
| ou may receive the bill of lading numbe                                                              | ers with the booking | confirmation. H | low many do yo     | u need?                            |
| Not needed with Booking confirmati                                                                   | on                   |                 |                    |                                    |
| No. of Bill of lading numbers:                                                                       |                      |                 |                    |                                    |
|                                                                                                    |                      |                 |                    |                                    |
| *                                                                                                    |                      |                 |                    |                                    |
| -                                                                                                    |                      |                 |                    |                                    |
| Bill of Lading Numbers                                                                               |                      |                 |                    |                                    |
| Bill of Lading Numbers<br>You may receive the bill of lading nu                                      | umbers with the bo   | oking confirma  | ition. How mar     | ny do you need?                    |
| Bill of Lading Numbers<br>You may receive the bill of lading nu                                      | umbers with the bo   | oking confirma  | ition. How mar     | ny do you need?                    |
| Bill of Lading Numbers<br>You may receive the bill of lading nu<br>O Not needed with Booking confirm | umbers with the bo   | oking confirma  | ition. How mar     | าy do you need?<br>านวนหมายเลข B/L |

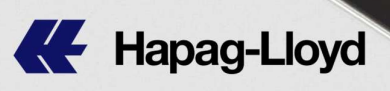

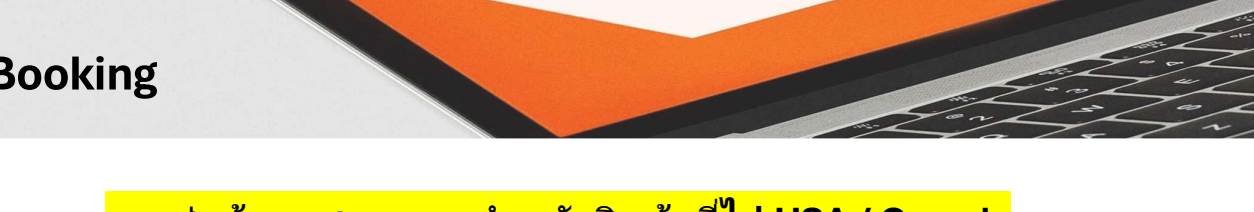

#### การส่งข้อมูลศุลกากร สำหรับสินค้าที่ไป USA / Canada

A) สินค้าที่ไปอเมริกา โดยที่เรือไม่ผ่านหรือแวะที่แคนาดา Shipment to USA and vessel does not call to or discharge at Canada

#### 1. คุณส่งข้อมูลเอง *(*Self Filer)

ระบุ SCAC code ของคุณ (please enter your SCAC code)

| House Bill filing                                 |                               |  |  |
|---------------------------------------------------|-------------------------------|--|--|
| Self filer                                        | Customer SCAC Code            |  |  |
| O Hapag-Lloyd to file House Bills                 | Number of House Bills per B/L |  |  |
| $\bigcirc$ No House Bills to file / I do not know |                               |  |  |

#### 2. Hapag-Lloyd ส่งข้อมูลให้ *(Non-Self Filer)*

ระบุจำนวน House B/L ที่คุณต้องการให้เราส่งให้ *(please enter* 

number of House B/L)

| House Bill filing                        |                               |
|------------------------------------------|-------------------------------|
| ⊖ Self filer                             | Customer SCAC Code            |
| Hapag-Lloyd to file House Bills          | Number of House Bills per B/L |
| O No House Bills to file / I do not know |                               |

\*\*มีค่าใช้จ่ายในการส่งเอกสารเพิ่ม USD 35/HBL\*\* (additional House B/L submission charge USD 35/HBL)

3. B/L ออกเป็นชื่อลูกค้าโดยตรง ไม่ผ่าน Forwarder *(Straight B/L)* 

B/L issued as Straight B/L or Direct B/L

| Self filer                        | Customer SCAC Code            |
|-----------------------------------|-------------------------------|
| O Hapag-Llovd to file House Bills | Number of House Bills per B/L |

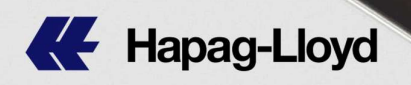

B) สินค้าที่ไปอเมริกา แต่เรือผ่านน่านน้ำ หรือแวะที่แคนาดา Shipment to USA but vessel does call to or discharge at Canada

Direct : USA / FROB : Canada

1. คุณส่งข้อมูลเอง *(*Self Filer)

ระบุ SCAC code และ CAN 8000 code ของคุณ *(please enter your SCAC code & CAN 8000 code)* 

| House Bill filing                        |                               |
|------------------------------------------|-------------------------------|
| Self filer                               | Customer SCAC Code CAN 8000   |
| ⊖ Hapag-Lloyd to file House Bills        | Number of House Bills per B/L |
| 🔿 No House Bills to file / I do not know |                               |

#### 2. Hapag-Lloyd ส่งข้อมูลให้ *(Non-Self Filer)*

ระบุจำนวน House B/L ที่คุณต้องการให้เราส่งให้ *(please enter number of House B/L)* 

| House Bill filing                        |                             |          |
|------------------------------------------|-----------------------------|----------|
| ⊖ Self filer                             | Customer SCAC Code          | CAN 8000 |
| Hapag-Lloyd to file House Bills          | Number of House Bills per B | /L       |
| ○ No House Bills to file / I do not know |                             |          |

\*\*มีค่าใช้จ่ายในการส่งเอกสารเพิ่ม USD 35/HBL\*\* (additional House B/L submission charge USD 35/HBL)

**3. B/L ออกเป็นชื่อลูกค้าโดยตรง ไม่ผ่านตัวแทน (Straight B/L)** B/L issued as Straight B/L or Direct B/L

|                                 | 14                           |          |
|---------------------------------|------------------------------|----------|
| Self filer                      | Customer SCAC Code           | CAN 8000 |
| Hapag-Lloyd to file House Bills | Number of House Bills per B/ | /L       |
|                                 |                              |          |

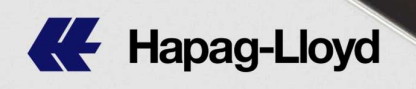

C) สินค้าที่ไปแคนาดา โดยที่เรือไม่ผ่านหรือแวะที่อเมริกา Shipment to Canada and vessel does not call to or discharge at USA

#### 1. คุณส่งข้อมูลเอง *(*Self Filer)

ระบุ CAN 8000 code ของคุณ (please enter your CAN 8000 code)

| House Bill filing                        |                               |  |
|------------------------------------------|-------------------------------|--|
| Self filer                               | CAN 8000                      |  |
| O Hapag-Lloyd to file House Bills        | Number of House Bills per B/L |  |
| ○ No House Bills to file / I do not know |                               |  |

#### 2. Hapag-Lloyd ส่งข้อมูลให้ *(Non-Self Filer)*

ระบุจำนวน House B/L ที่คุณต้องการให้เราส่งให้ *(please enter number of House B/L)* 

| House Bill filing                                 |                               |  |  |  |
|---------------------------------------------------|-------------------------------|--|--|--|
| ○ Self filer                                      | CAN 8000                      |  |  |  |
| Hapag-Lloyd to file House Bills                   | Number of House Bills per B/L |  |  |  |
| $\bigcirc$ No House Bills to file / I do not know |                               |  |  |  |

\*\*มีค่าใช้จ่ายในการส่งเอกสารเพิ่ม USD 35/HBL\*\* (additional House B/L submission charge USD 35/HBL)

**3. B/L ออกเป็นชื่อลูกค้าโดยตรง ไม่ผ่านตัวแทน (***Straight B/L***)** B/L issued as Straight B/L or Direct B/L

| House Bill filing                      |                               |
|----------------------------------------|-------------------------------|
| ⊖ Self filer                           | CAN 8000                      |
| O Hapag-Lloyd to file House Bills      | Number of House Bills per B/L |
| No House Bills to file / I do not know |                               |

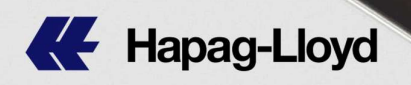

D) สินค้าที่ไปแคนาดา แต่เรือผ่านน่านน้ำ หรือแวะที่อเมริกา Shipment to Canada but vessel does call to or discharge at USA

Direct : Canada / FROB : USA

#### 1. คุณส่งข้อมูลเอง *(*Self Filer)

ระบุ SCAC code และ CAN 8000 code ของคุณ *(please enter your SCAC code & CAN 8000 code)* 

| House Bill filing                        |                               |
|------------------------------------------|-------------------------------|
| Self filer                               | Customer SCAC Code CAN 8000   |
| ○ Hapag-Lloyd to file House Bills        | Number of House Bills per B/L |
| ○ No House Bills to file / I do not know |                               |

#### 2. Hapag-Lloyd ส่งข้อมูลให้ *(Non-Self Filer)*

ระบุจำนวน House B/L ที่คุณต้องการให้เราส่งให้ *(please enter number of House B/L)* 

| House Bill filing                        |                             |          |
|------------------------------------------|-----------------------------|----------|
| ⊖ Self filer                             | Customer SCAC Code          | CAN 8000 |
| Hapag-Lloyd to file House Bills          | Number of House Bills per B | /L       |
| • No House Bills to file / I do not know |                             |          |

\*\*มีค่าใช้จ่ายในการส่งเอกสารเพิ่ม USD 35/HBL\*\* (additional House B/L submission charge USD 35/HBL)

**3. B/L ออกเป็นชื่อลูกค้าโดยตรง ไม่ผ่านตัวแทน (Straight B/L)** B/L issued as Straight B/L or Direct B/L

| Self filer                      | Customer SCAC Code          | CAN 8000 |
|---------------------------------|-----------------------------|----------|
| Hapag-Lloyd to file House Bills | Number of House Bills per B | /L       |
|                                 |                             |          |

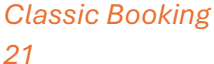

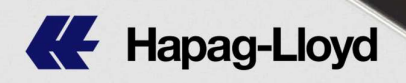

10) ระบุรายละเอียดที่ต้องการอื่นๆ เช่น **"Pre-cool"** ในกรณีที่ต้องการ เซ็ห pre-cool **(\*\*หากไม่ต้องการเซ็ห pre-cool, <u>กรุณาไม่ระบุ No</u> <u>precool\*\*)</u> Please enter special requirements ex "Pre-cool" if you need us to set pre-cool <b>(\*\*1f no need to pre-cool, <u>please do not enter No</u>** <u>precool \*\*</u>)

กรณีที่ต้องการ **CY IN at Sintanachote** กรุณาระบุข้อความตาม ตัวอย่างด้านล่างนี้อย่างใดอย่างหนึ่งเท่านั้น *If you need to CY IN at Sintanachote, please enter below only one pattern* 

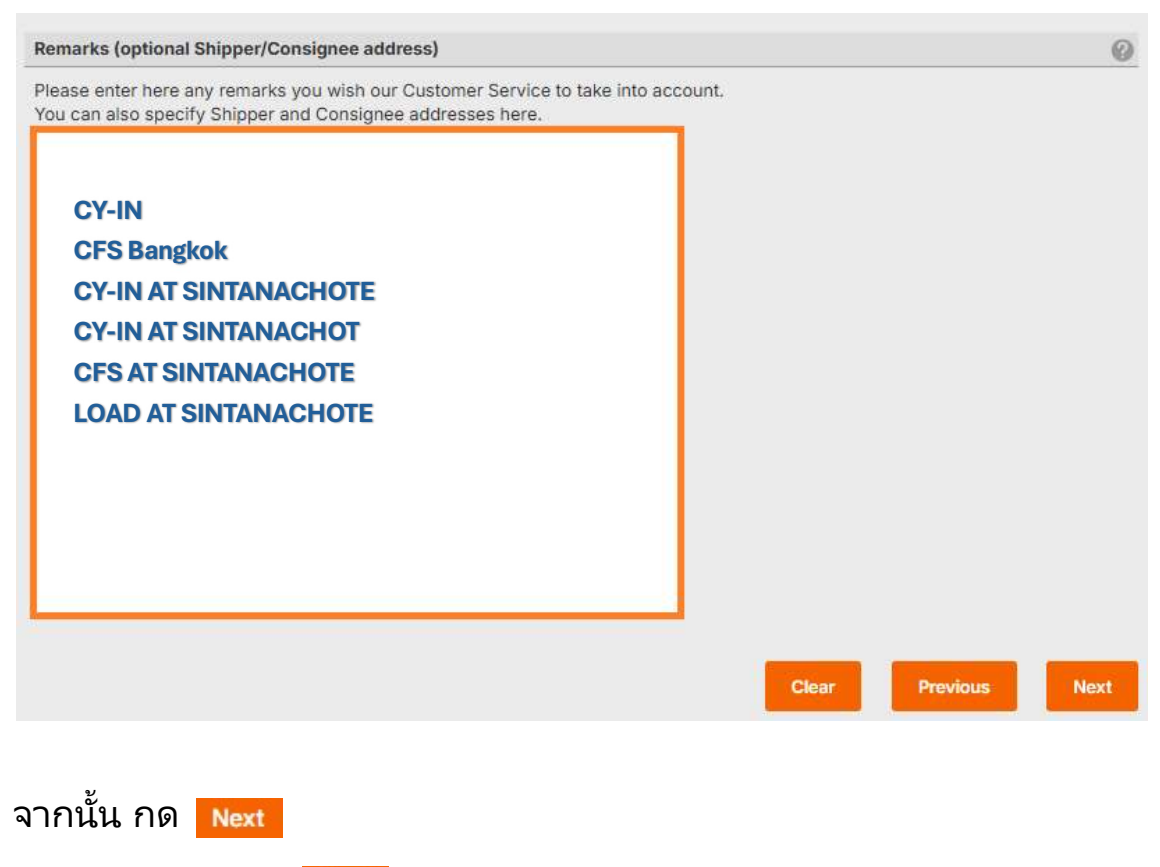

Then please click Next

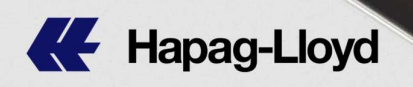

## หากลูกค้ามีการแก้ไข สามารถ กด 🖽 เพื่อเข้าไปแก้ไขในแต่ละส่วนได้

If you need to amend any details, you can click **Edit** to amend each column

| you want to change the n                                            | outing, you first need to change t                             | he Contract / the Quotation above.                                          |                            |            |               |
|---------------------------------------------------------------------|----------------------------------------------------------------|-----------------------------------------------------------------------------|----------------------------|------------|---------------|
| Received at your door (0                                            | C Delivered at                                                 | your door (CH)                                                              |                            |            |               |
| Received at container te                                            | rminal (MH)                                                    | container terminal (MH)                                                     |                            |            |               |
| Received at container te                                            | rinnar (wry                                                    | container terminar (wry                                                     |                            |            |               |
|                                                                     | Aminat                                                         | Departure                                                                   | Vessel / Made of Tennenet  | Managa No. | Camilas       |
| Location                                                            | Arrival                                                        | Departure                                                                   | Vessel / Mode of Transport | Voyage No. | Service       |
| LAT KRABANG                                                         |                                                                | 2025-02-12                                                                  | TRUCK                      |            |               |
| LAEM CHABANG                                                        | 2025-02-13                                                     | 2025-02-16                                                                  | MARIA H                    | 507S       |               |
| TANJUNG PELEPAS                                                     | 2025-02-19                                                     | 2025-02-24                                                                  | GUDRUN MAERSK              | 507W       |               |
| HAMBURG                                                             | 2025-03-27                                                     |                                                                             |                            |            |               |
| argo and Equipment<br>guipment owned by <b>Ha</b>                   | pag-Lloyd Container Shipper                                    | 's own Container Release * 20                                               | 25-01-31                   |            | Edit Scheduk  |
| Cargo and Equipment<br>quipment owned by = Ha                       | pag-Lloyd Container O Shipper                                  | 's own Container Release * 20                                               | 25-01-31<br>Details        |            | Edit Scheduk  |
| cargo and Equipment<br>quipment owned by Ha<br>container Type 22GP  | pag-Lloyd Container Shipper<br>Cargo Description* HS C         | 's own Container Release * 20<br>Code Cargo Weight * Unit * DG              | 25-01-31<br>Details        |            | Edit Schedule |
| Cargo and Equipment<br>quipment owned by Ha<br>Container Type 22GP  | pag-Lloyd Container Shipper<br>Cargo Description* HS C<br>TEST | 's own Container Release * 20<br>Code Cargo Weight * Unit * DG<br>1000 kg □ | 25-01-31<br>Details        |            | Edit Schedule |
| argo and Equipment<br>quipment owned by = Ha<br>container Type 22GP | pag-Lloyd Container Shipper<br>Cargo Description* HS C<br>TEST | 's own Container Release * 20<br>Code Cargo Weight * Unit * DG<br>1000 kg 🗌 | 25-01-31<br>Detailis       |            | Edit Scheduk  |
| argo and Equipment<br>quipment owned by Ha<br>container Type 22GP   | pag-Lloyd Container Shipper<br>Cargo Description* HS C<br>TEST | 's own Container Release * 20<br>Code Cargo Weight * Unit * DG<br>1000 kg 🗌 | 25-01-31<br>Details        |            | Edit Scheduk  |
| Cargo and Equipment<br>(quipment owned by Ha<br>Container Type 22GP | pag-Lloyd Container Shipper<br>Cargo Description* HS C<br>TEST | 's own Container Release * 20<br>Code Cargo Weight * Unit * DG<br>1000 kg □ | 25-01-31<br>Details        |            | Edit Scheduk  |
| argo and Equipment<br>quipment owned by + Ha<br>container Type 22GP | pag-Lloyd Container Shipper<br>Cargo Description* HS C<br>TEST | 's own Container Release * 20<br>Code Cargo Weight * Unit * DG<br>1000 kg 🗆 | 25-01-31<br>Details        |            | Edit Scheduk  |
| argo and Equipment<br>quipment owned by • Ha<br>ontainer Type 22GP  | pag-Lloyd Container Shipper<br>Cargo Description* HS C<br>TEST | 's own Container Release * 20<br>Code Cargo Weight * Unit * DG<br>1000 kg 🗆 | 25-01-31<br>Details        |            | Edit Schedul  |

Then please click Submit Booking

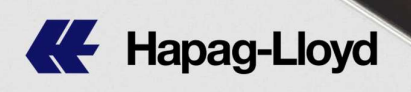

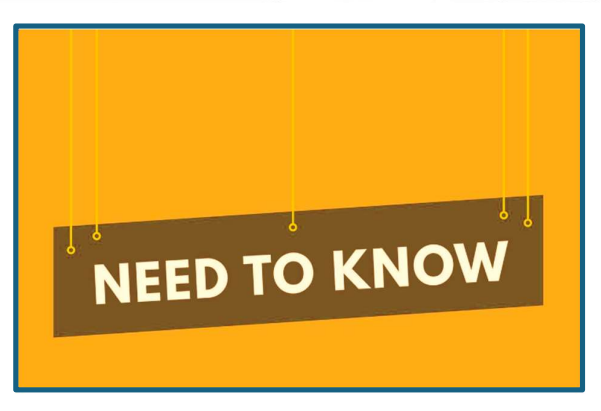

\*\* คุณสามารถยกเลิกการจองได้ล่วงหน้าอย่างน้อย 7 วันก่อนเรือออกโดยไม่มีค่าใช้จ่ายใน การยกเลิกการจอง (เฉพาะบุ๊คกิ้งทั่วไป <u>ไม่ใช่ QQ Spot shipment</u>) โดยเข้าไปยกเลิก การจองได้ที่เว็บไซต์ หัวข้อ "Booking Amendment"

You can cancel your booking at least 7 days before ETD without Booking Cancellation Charge. (Only for regular bookings, <u>not include QQ Spot bookings</u>) by going to cancel your booking at the website under "Booking Amendment"

| ค่าปรับการยกเลิกการจอง<br>Booking Cancellation Charge | ยกเลิกการจอง<br>น้อยกว่า 7 วันก่อนเรือออก<br>Cancel booking<br>less than 7 days before ETD |
|-------------------------------------------------------|--------------------------------------------------------------------------------------------|
| บุ๊คกิ้งทั่วไป<br><i>(Regular Booking)</i>            | USD 100/TEU                                                                                |

| ค่าปรับ<br>การยกเลิกการจอง<br>Booking Cancellation<br>Charge | ยกเลิกการจอง มากกว่า 10 วัน<br>ก่อนเรือออก (ต่อตู้)<br>Cancel booking more than 10 days<br>before ETD (per container) | ยกเลิกการจอง น้อยกว่า 10 วัน<br>ก่อนเรือออก (ต่อตู้)<br>Cancel booking less than 10 days<br>before ETD (per container) |
|--------------------------------------------------------------|----------------------------------------------------------------------------------------------------|----------------------------------------------------------------------------------------------------|
| บุ๊คกิ้ง QQ Spot                                             | 5% ของค่าขนส่งทางทะเล +<br>ค่าธรรมเนียมการกู้คืนเชื้อเพลิงทางทะเล<br>สูงสุด USD 1,200 และขั้นต่ำ USD 100              | 10% ของค่าขนส่งทางทะเล +<br>ค่าธรรมเนียมการกู้คืนเชื้อเพลิงทางทะเล<br>สูงสุด USD 1,200 และขั้นต่ำ USD 100              |
| QQ Spot Booking                                              | 5% of Sea Freight + Marine Fuel<br>Recovery Surcharge with<br>Max. USD 1200 & Min. USD 100                            | <i>10</i> % of Sea Freight + Marine Fuel<br>Recovery Surcharge with<br>Max. USD 1200 & Min. USD 100                    |